## ★保護者紐付け設定とは?

同じ学校に兄弟・姉妹が在籍している場合、児童・生徒それぞれ で通知されている保護者アカウントを紐付けることで、<u>保護者ア</u> <u>カウントを切り替えることなく</u>、複数の児童・生徒の情報を確認 できるようになります。

(例)

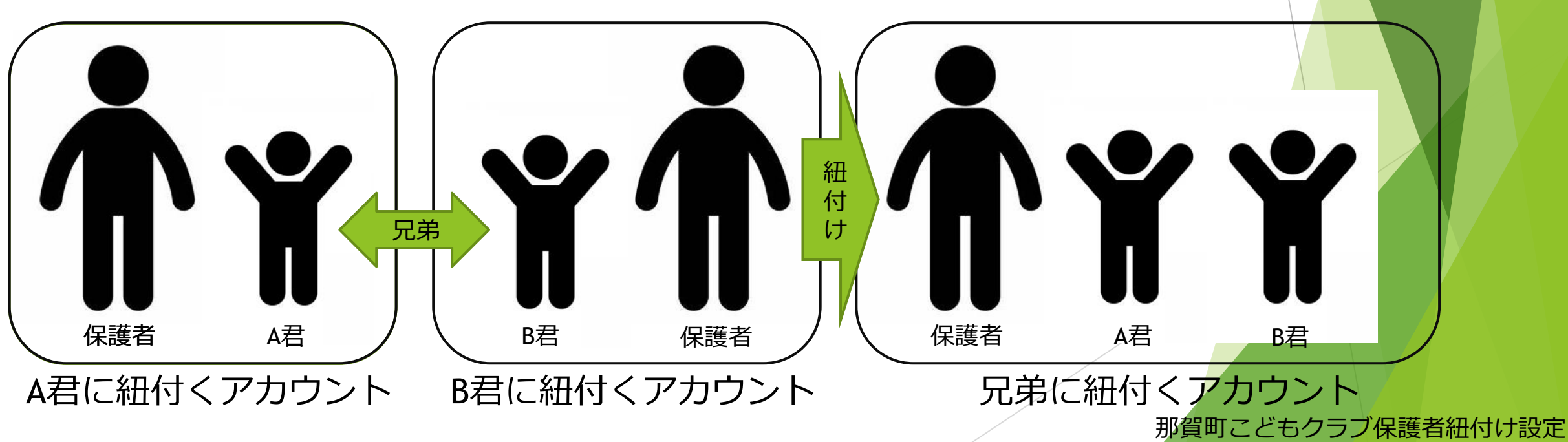

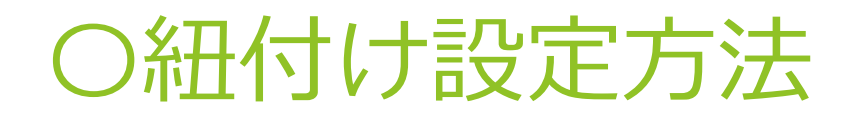

 アカウントアイコンをタップ して、「保護者紐付け設定」を 選択します。

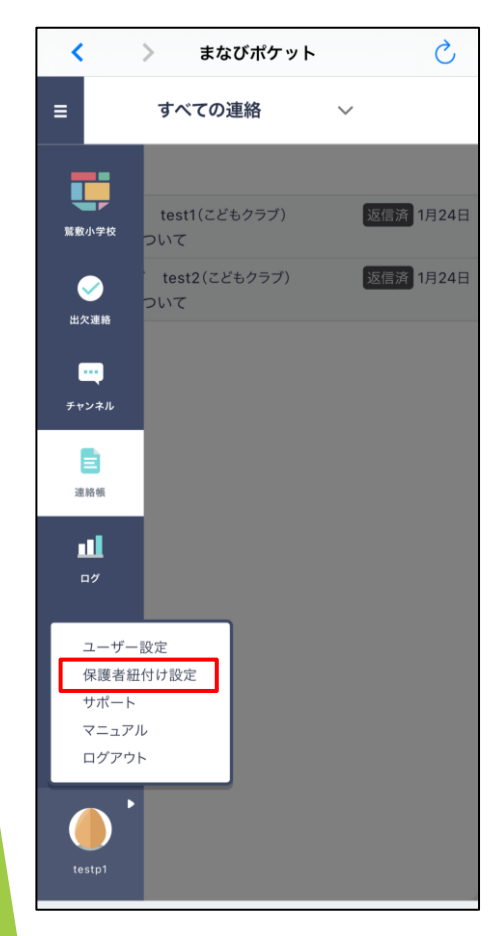

②紐付けたい<mark>保護者アカウント</mark> <mark>情報</mark>を入力し、登録をタップし ます。

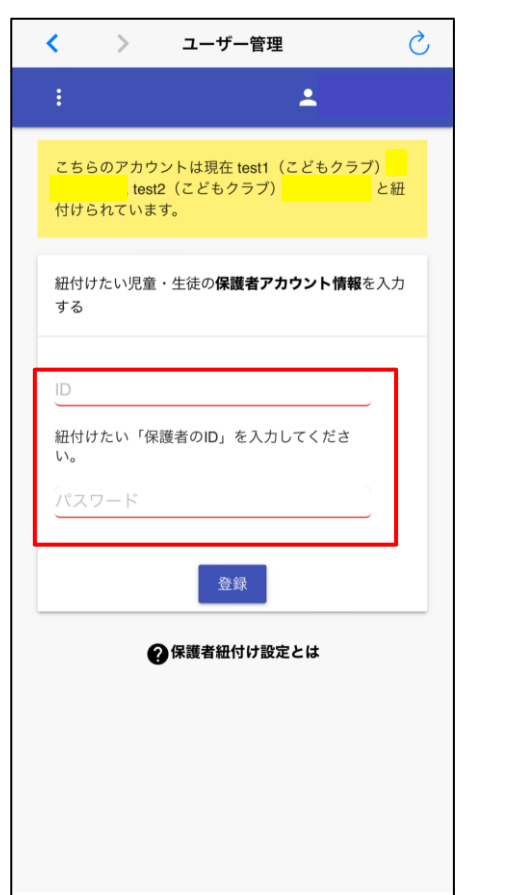

③登録情報を確認して、OKを タップします。

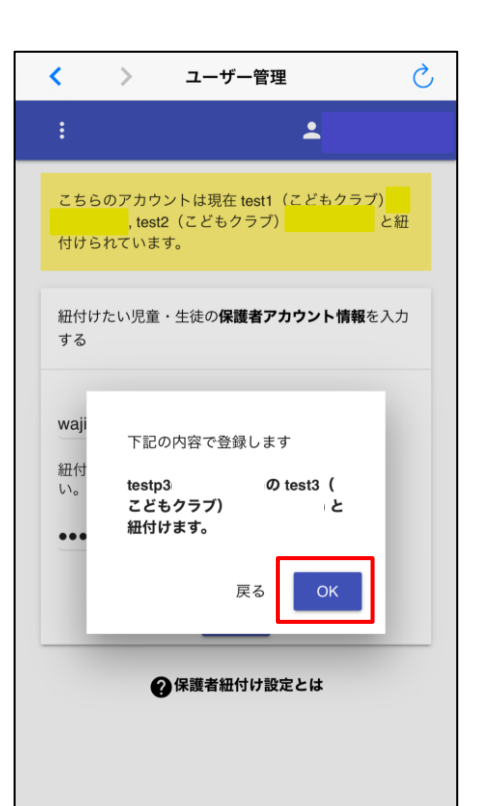

④登録完了となります。以降は アカウントを切り替えずすべてのお子様の情報が確認できます。

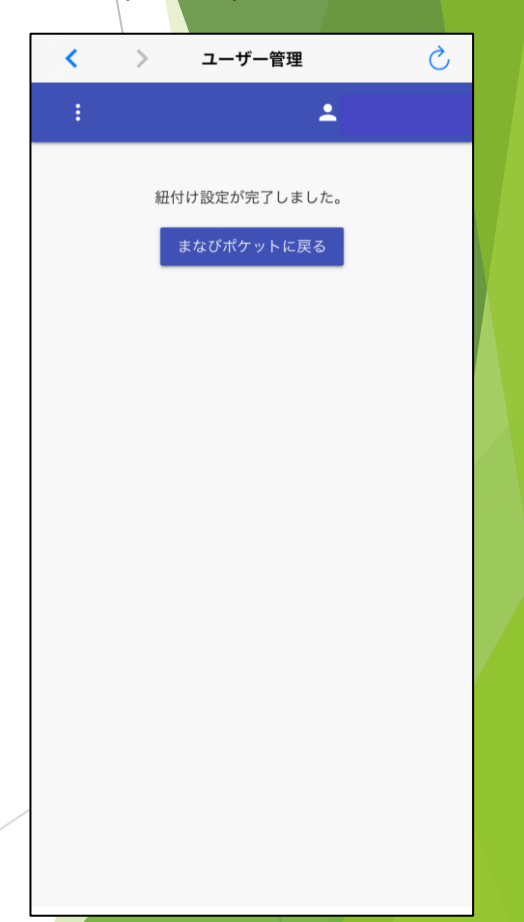

## 那賀町こどもクラブ保護者紐付け設定